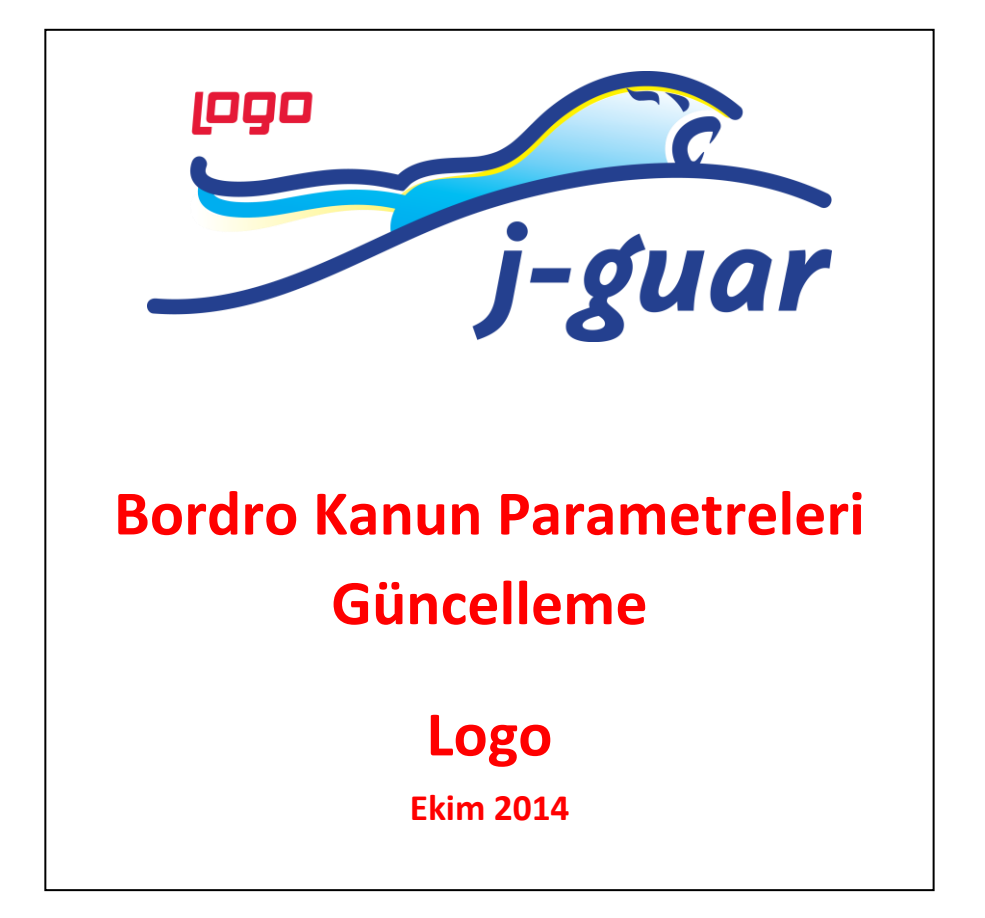

## Bordro Kanun Parametreleri Güncelleme

Bordro Kanun Parametreleri güncelleme işlemi <u>www.mylogo.com.tr</u> web adresine bağlantı kurularak güncellenmektedir. Sayfanın kullanılabilmesi için "mylogo" web sayfasında lisans bilgileriyle hesap oluşturulmuş ve J-guar kurulumunda **Web Bağlantı Ayarları**'nın yapılmış olması gerekmektedir.

## Web Bağlantı Ayarları

Web Bağlantı Ayarları sistemde "admin" panel üzerinden Diğer Tanımlar menüsü altından yapılmaktadır. Web Hizmet Bağlantıları fonksiyonundan <u>www.mylogo.com.tr</u> oluşturulan hesabın bilgileriyle alanlar doldurulur ve kayıt edilir.

| j-guar Administrator - Internet Explorer                                                                                                    |                                                                                                    |  |  |  |  |  |  |
|----------------------------------------------------------------------------------------------------|----------------------------------------------------------------------------------------------------|--|--|--|--|--|--|
| O   S   Image: Solution of the solution of the soluti | Web Hizmetleri Bağlantı Ayarı (Ürün Geliştirm ×   Kulano ad   Şifre   Hesap lodu   Adres   http://www.mylogo.com.tr/LBS_WebServices   Karşeviet   Yarşevi   * * * * |  |  |  |  |  |  |
| ي ۲en mesajnız yok                                                                                                    |                                                                                                    |  |  |  |  |  |  |

## Bordro Kanun Parametreleri Güncelleme

Bordro Kanun Parametreleri program içerisinde;

## Sistem Ayarları -> Öndeğer ve Parametreler -> Ücret Yönetimi

altında yer almaktadır. Buradan fonksiyon üzerine tıklanarak form açılır ve formda yer alan Mylogo'dan Kanun Parametreleri Aktarımı butonu ile güncelleme işlemi başlatılır.

| <u>@</u>                                              |                            | j-guar - Interne                  | t Explorer             |                      | - 0 ×                                  |
|-------------------------------------------------------|----------------------------|-----------------------------------|------------------------|----------------------|----------------------------------------|
| 🗠 - 🔿 📖 - 🖩 🖬 🍇 🛋 🥥                                   |                            |                                   | a 🔿 🗊 🖻 - 🖻 - 🍳        |                      | kra 🖌 🧑                                |
| 94 <b>•</b> *** •• •• •• • •                          |                            |                                   |                        |                      | ······································ |
| Sik Kullanlanlar Son 20 İçerik<br>Ana Menü            | Yönetici Konsolu Ana Sayfa | Görevler Kullanıcı Görevleri Mesa | ijar                   |                      | •                                      |
| 🖒 Üretim Yönetimi 🔺                                   |                            |                                   |                        |                      |                                        |
| 📩 Proje Yönetimi                                      | Bugün Bu Hafta Bu A        | vy Hepsi Başlangıç 01/01/2014     | 🗔 Bitis 30/09/2014 🗔 😡 | incelle Parametreler |                                        |
| 👌 Bütçe Yönetimi                                      |                            |                                   |                        |                      |                                        |
| Finans Yönetimi                                       | Tahsilatlar                | Satışlar                          | Alışlar                | Ödemeler             |                                        |
| 👸 Genel Muhasebe                                      | Aok hesap :                |                                   |                        | Aok hesap :          |                                        |
| 🛟 Personel Yönetimi                                   | c.t.                       | Kanun Parametreleri < STXF        | lawPar – 🗆 🗙           | Colu.                |                                        |
| 🛟 Ücret Yönetimi                                      | Çek:                       |                                   |                        | Çek :                |                                        |
| 🛟 Borç / Alacak Yönetimi                              | Senet :                    | 🕨 Başlangıç Tarihi 🔺              | Geçerlilik Tarihi      | Senet :              |                                        |
| 🛟 İzin Yönetimi                                       | Kredi Kartı :              | 01/01/2014                        | A 1                    |                      |                                        |
| 🛟 Eğitim Yönetimi                                     |                            |                                   |                        |                      |                                        |
| 🛟 Eleman Seçme ve Yerleştirme                         |                            |                                   |                        |                      |                                        |
| 🛟 Performans Yönetimi                                 |                            |                                   |                        |                      |                                        |
| 🛟 Kariyer Yönetimi                                    |                            |                                   |                        |                      |                                        |
| 🛟 Ücret Senaryoları Yönetimi                          |                            |                                   |                        |                      |                                        |
| 🛟 Süreç Yönetimi                                      |                            |                                   |                        |                      |                                        |
| 🛟 Turkcell Hizmetleri                                 |                            |                                   |                        |                      |                                        |
| 🛟 Sistem Ayarları                                     |                            |                                   |                        |                      |                                        |
| E C Türler                                            |                            |                                   |                        |                      |                                        |
| 🕀 🛃 Tanımlar                                          |                            |                                   |                        |                      |                                        |
| 😑 🛃 Ondeğer ve Parametreler                           | Genel Durum                |                                   | <b>`</b>               | Rasvolar             |                                        |
| Personel Yonetimi                                     | Dealers                    |                                   | ler                    | Alarah Davis Mari    |                                        |
| Ucret Yonetimi                                        | Ddikd :                    |                                   |                        | Macak Devir Hizi :   |                                        |
| Bondro Kandh Parametreleri Bondro Calence Recentedale | Kasa :                     |                                   | Kapat                  |                      |                                        |
| borgro Çalışma Marametreleri                          |                            |                                   | Tabar                  |                      |                                        |
| Kurum Ürset Parametreleri                             |                            |                                   | × -                    |                      |                                        |
| Licret Gruplan                                        |                            | r                                 |                        |                      |                                        |
| Fk Vasal Kesinti Parametreleri                        |                            |                                   |                        |                      |                                        |
| Eleman Secre ve Verlestirme                           |                            |                                   |                        | Stok Devir Hizi :    |                                        |
| Genel                                                 |                            |                                   |                        |                      |                                        |
| 1                                                     |                            |                                   |                        |                      |                                        |
| B Raporlar                                            |                            |                                   |                        |                      |                                        |
|                                                       |                            |                                   |                        |                      |                                        |
| UL.                                                   | 1                          |                                   |                        |                      | · · · · · · · · · · · · · · · · · · ·  |
|                                                       |                            |                                   |                        |                      |                                        |
|                                                       |                            |                                   |                        |                      |                                        |
| 1                                                     |                            |                                   |                        |                      |                                        |

İşlem başladıktan sonra ekrana, yapılacak güncelleme ve işlemlerin bilgisi gelir. İşlem tamamlandıktan sonra 'Kanun Parametreleri Güncellenmiştir" mesajı alınır. Daha önce yer alan aktif kanun parametresi kaydının Geçerlilik Alanı otomatik olarak doldurulur ve aktif dönem için yeni kanun parametre satırı oluşturulur. Oluşturulan bu kaydın detayına tıklanınca bordro kanun parametreleri detayına erişilir.

| 6                                                |            |                                                                                                    | j-guar - Interr            | net Explorer                 |                |                               |                            | - 0 ×                           |
|--------------------------------------------------|------------|----------------------------------------------------------------------------------------------------|----------------------------|------------------------------|----------------|-------------------------------|----------------------------|---------------------------------|
| 🙉 - 🕕 💷 - 🗐 🖬 🦗 🖾 🥥                              | - @        | 👝 👷 📩 🕪 👩 🗿 🗿 🖪                                                                                                    | 66666                      | 0 💿 🏠 🗊 🗐                    | • 🗖 •          | 🔒 🔳 🔊 🛨 -                     |                            |                                 |
|                                                  | _ <b>_</b> |                                                                                                    |                            |                              | _              |                               |                            |                                 |
| Sik Kullanilari Son 20 İçerik                    | Y          | 😤 Kanun Parametreleri <stxflawl< td=""><td>Parameters_0&gt; &lt; STE</td><td>3OLawParameter &gt; (</td><td>Ürün Gelişt</td><td>tirme L 🗕 🗖 🗡</td><td></td><td></td></stxflawl<> | Parameters_0> < STE        | 3OLawParameter > (           | Ürün Gelişt    | tirme L 🗕 🗖 🗡                 |                            |                                 |
| Ana Menu                                         |            |                                                                                                    |                            |                              |                |                               |                            | <u>^</u>                        |
| Contenti foncenti                                |            | Kidem/Indar Lazminatiari Kamu                                                                                                    | a labiolari   Digeriabio   | lar 🔤                        | v Martala an O |                               | treler                     |                                 |
| Bütce Yönetimi                                   |            | Alla biglier                                                                                                    | Gelr Vergisi               | 50                           | k matran ve O  | raniar                        |                            |                                 |
| 🖒 Finans Yönetimi                                |            | Parametreler                                                                                                    |                            |                              |                |                               |                            |                                 |
| Genel Muhasebe                                   | Ac         |                                                                                                    |                            |                              |                |                               |                            |                                 |
| Personel Yönetimi                                |            | Başlangıç Tarihi                                                                                                    | 31/03/2014 🗖               |                              |                |                               |                            |                                 |
| 🔅 Ücret Yönetimi                                 | Çe.        | 16 Yasından Büyükler İrin Asgari Ücret                                                                                                    | 1.071.00 Yux               | arlama Tahani (SGK)          |                | 0.00                          |                            |                                 |
| 🛟 Borç / Alacak Yönetimi                         | Sea        | to regime in bay and right high red of c                                                                                                    | 101100                     | ununu rubun (suk)            |                | 0,000                         |                            |                                 |
| 🛟 İzin Yönetimi                                  | Krix       | 16 Yaşından Küçükler İçin Asgari Ucret                                                                                                    | 1.071,00 Yuy               | arlama Şekli (SGK)           | Yapıma         | ауасак 🗸                      |                            |                                 |
| 📮 👸 Tanımlar                                     |            | Damga Vergisi Oranı (Binde)                                                                                                    | 7,59 Bir.                  | Emek. Kontrol Oranı (Yüzde   | ) 15           |                               |                            |                                 |
| - 📰 İzin Tanımları                               |            | Muafiyetlere Esas Cocuk Sayısı                                                                                                    | 2 Sah                      | . Sig. Kontrol Orani (Yüzde) | 15             |                               |                            |                                 |
| — İzin Grupları                                  |            | Auth Toolan Cin Saura                                                                                                    | 30 Have                    | arah Cindaliği               |                | 0.00                          |                            |                                 |
|                                                  |            | Aylik Toplah Gur Saysi                                                                                                    |                            | ci ar du ideigi              |                | 0,00                          |                            |                                 |
| Izin Talebi Onay Tanımları                       |            | Katsayı/Göstergeler                                                                                                    |                            | Kamu Hesaplamaları           |                |                               |                            |                                 |
| 🗈 👸 Hareketler                                   |            |                                                                                                    |                            |                              |                |                               |                            |                                 |
| 🕀 🥜 İşlemler                                     |            |                                                                                                    |                            |                              |                |                               |                            |                                 |
| Raporlar                                         |            | Aylık Katsayı                                                                                                    | 0,076998                   | Yuvarlama Tabani             |                | 0                             |                            |                                 |
| Co Egitim Yonetimi                               |            | Taban Aylık Katsayısı                                                                                                    | 1.380,27                   | Yuvarlama Şekli              |                | En yakın sayıya 🛛 💙           |                            |                                 |
| Co Eleman Seçme ve verleştirme                   |            | Kidem Avlik Katsavisi                                                                                                    | 20                         | Fark/Kist Maas Toplam (      | ün Savısı      | 0                             |                            |                                 |
| Kativer Vénetimi                                 |            | Ven Ödene Veteren                                                                                                    | 0.024416                   |                              |                |                               |                            |                                 |
| Carlyer Forechini                                | Ba         | Yall Odellie Katsayisi                                                                                                    | 0,024410                   | Emekli Sandığı Kesinti (     | Iranları       |                               |                            |                                 |
| C Sürec Yöpetimi                                 |            | Doğum Yardımı Göstergesi                                                                                                    | 0                          |                              |                |                               |                            |                                 |
| 🖒 Turkcell Hizmetleri                            | Kd I       | Aile Yardımı Göstergesi                                                                                                    | 1.250                      | Kurum 20                     |                |                               |                            |                                 |
| 👸 Sistem Ayarları                                |            | Çocuk Yardımı Göstergesi                                                                                                    | 250                        | Calisan 16                   |                |                               |                            |                                 |
| 🖶 🔐 Türler                                       |            | En Willsols Doulet Merry my Gösterreisi                                                                                                    | 9.500                      | Ik Maar 25                   |                |                               |                            |                                 |
| 🕀 👸 Tanımlar                                     |            | En rusek benet hendra dosterges                                                                                                    | 5.500                      | TK HIDD3                     |                |                               |                            |                                 |
| 🖨 👸 Öndeğer ve Parametreler                      |            |                                                                                                    |                            |                              |                |                               |                            |                                 |
| Personel Yönetimi                                |            |                                                                                                    |                            |                              |                |                               |                            |                                 |
| 🖨 📰 Ücret Yönetimi                               |            |                                                                                                    |                            |                              |                |                               |                            |                                 |
|                                                  |            |                                                                                                    |                            |                              |                | <u>K</u> aydet <u>V</u> azgeç |                            |                                 |
| - 🍄 Bordro Çalışma Parametreleri 🗸 🗸             |            |                                                                                                    |                            |                              |                | * •                           |                            |                                 |
| a.                                               |            |                                                                                                    |                            |                              |                | 101                           |                            | *                               |
| (1)LOGO SERHATGUZEL : M5-SQL : JGUAR : v2.32.8.6 | 5          | (1) LOGO : (1                                                                                                    | 1) 01/01/2014 - 31/12/2014 | : admin                      |                | Saat Diimi İstemci:Asia/I     | stanbul Sunucu:Asia/Istanb | oul Çalışma Tarihi: 31/03/2014  |
| 💶 😂 🚞 📀                                          |            | 👯 🔇 🚺 👯                                                                                                    | ٤ 🔊                        |                              |                |                               |                            | ▲ 📭 👔 anti 🖣 15:49<br>30.9.2014 |